## Application Notes How to configure AMCI ISMD23E2 Motor+Drive+Controller

Follow the instructions below to configure and execute a relative move command with the MicroSmart FC6A PLC and AMCI Motor+Drive+Controller unit.

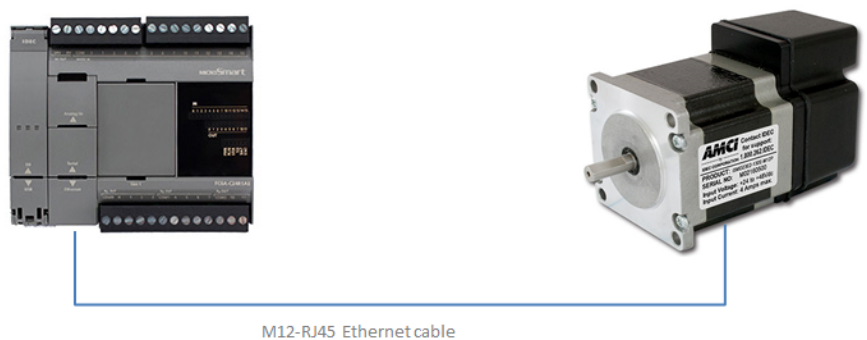

(part number ICNER-5M)

- 1. Click on this link to download and save the user-defined macro instructions http://us.idec.com/Common/Download.aspx?d=414271
- In WindLDR software (make sure FC6A PLC is selected), click Configuration tab → Memory Backup, select "Keep All" under Internal Relay M10000 to M17497

| F | unction Area Settings             |                                |                            |  |
|---|-----------------------------------|--------------------------------|----------------------------|--|
|   | Run/Stop Control<br>Memory Backup | Configure Keep/Clear settings. |                            |  |
|   | Input Configuration               | Internal Relay                 |                            |  |
|   | Communication Ports               | M0000 to M7997                 | M10000 to M17497           |  |
|   | External Memory Devices           | Clear All                      | Clear All                  |  |
|   | Device Settings                   | Keep All                       | Keep All                   |  |
|   | Program Protection                | Keep Specified Range           | (iii) Keep Specified Range |  |
| L | Self Diagnostic                   | Shift Register                 |                            |  |
|   | Calendar & Clock                  | Class All                      |                            |  |

- 3. In WindLDR software (make sure PLC IP address is default to 192.168.1.5), click **Configuration** tab → **Connection Settings**
- 4. Under Connections 1, select Modbus TCP Client
- 5. The Modbus TCP Client dialog box open, fill out Req. No. 1 and 2 exactly as shown below

| M | odbus T                              | CP Client                    |                          |           |                                                   |                       |                            |                         |                          |                  | S X             | _ |  |
|---|--------------------------------------|------------------------------|--------------------------|-----------|---------------------------------------------------|-----------------------|----------------------------|-------------------------|--------------------------|------------------|-----------------|---|--|
|   | Request                              | t Execution Settings         |                          | Error S   | Status                                            |                       |                            |                         |                          |                  |                 |   |  |
|   | 🔲 Requ                               | uest Execution Device:       |                          | 0∪:       | e                                                 | Unuse                 | Use a singl                | e DR for all communi    | ication requests         |                  |                 |   |  |
|   | Synchronize with auto ping Configure |                              |                          |           | Update error status only when communication fails |                       |                            |                         |                          |                  |                 |   |  |
|   |                                      |                              |                          |           |                                                   |                       |                            |                         |                          |                  |                 |   |  |
|   | Req.<br>No.                          | Function Code                | Master<br>Device Address | Data Size | Word/Bit                                          | Remote Host No.       | Slave Number<br>(1 to 247) | Modbus Slave<br>Address | Req. Execution<br>Device | Online<br>Status | Error<br>Status |   |  |
|   | 1                                    | 04 Read Input Registers      | D49000                   | 10        | Word                                              | 1: 192.168.1.50 (502) | 1                          | 300001                  |                          |                  |                 |   |  |
|   | 2                                    | 16 Preset Multiple Registers | D49120                   | 10        | Word                                              | 1: 192.168.1.50 (502) | 1                          | 401025                  |                          |                  |                 |   |  |
|   | _                                    |                              |                          |           |                                                   |                       |                            |                         |                          |                  |                 |   |  |

Note: Assuming the AMCI unit IP address is default at 192.168.1.50

6. Under Home tab, click Import and select User-defined Macro

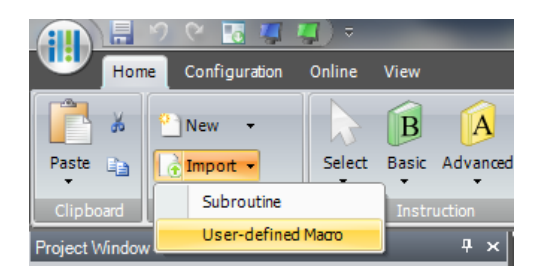

- 7. Locate the file save in step 1 and click **Open**
- 8. Select User-defined Macro 0 (Configure) and 2 (Relative Move) and click OK

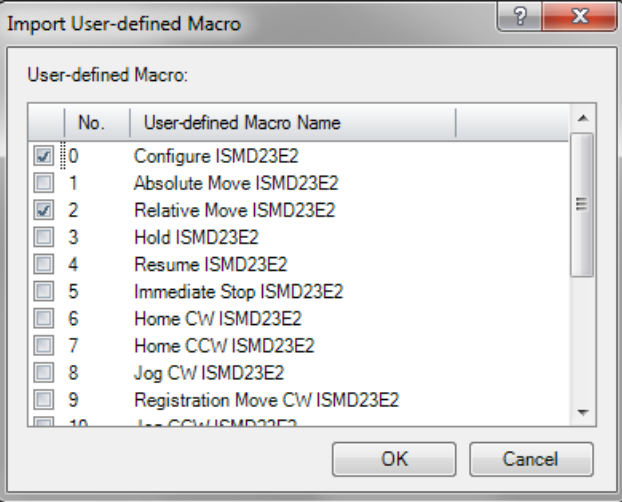

9. Under Project Window, you should see macro 0 and 2 under User-defined Macro

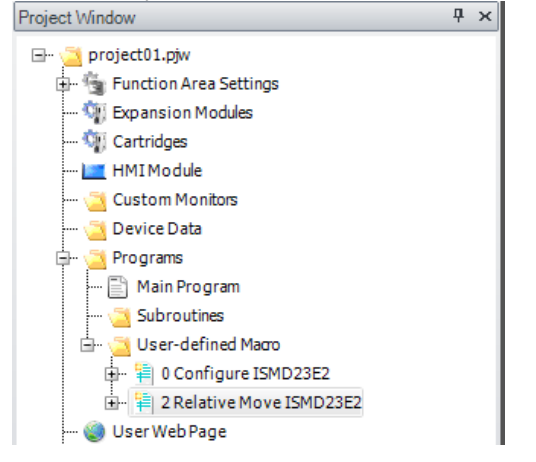

10. Insert a NO contact M14750 and SOTU instructions in the ladder program as shown below

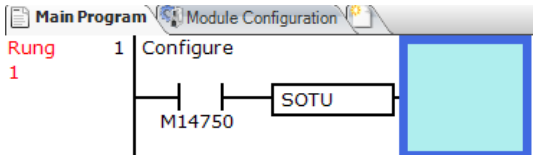

11. Under Home tab, click Macro and select UMACRO

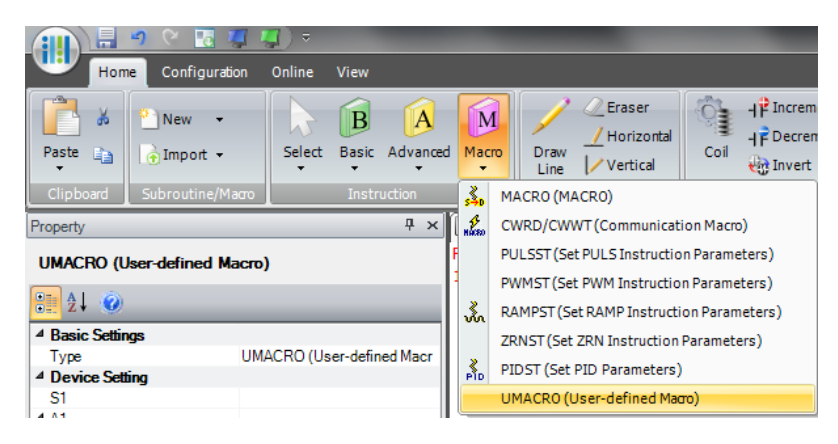

12. Under S1(User-defined Macro Number), make sure it's default to 0 (macro 0). Fill out the parameters exactly as shown below

| JMAC | RO (User-defined Macro)     |          |                | 2 <b>X</b>             |  |  |  |  |  |
|------|-----------------------------|----------|----------------|------------------------|--|--|--|--|--|
| Sett | Settings                    |          |                |                        |  |  |  |  |  |
|      |                             |          |                |                        |  |  |  |  |  |
| 51(  | Jser-defined Macro Number): | 0        |                |                        |  |  |  |  |  |
|      | Device Type                 | Tag Name | Device Address | Comment                |  |  |  |  |  |
| A1   | D (Data Register)           | D49120   | D49120         | Send Data              |  |  |  |  |  |
| A2   | D (Data Register)           | D49620   | D49620         | Input 1 function       |  |  |  |  |  |
| A3   | D (Data Register)           | D49621   | D49621         | Input 2 function       |  |  |  |  |  |
| A4   | D (Data Register)           | D49622   | D49622         | Input 3 function       |  |  |  |  |  |
| A5   | M (Internal Relay)          | M14500   | M14500         | Input 1 Active state   |  |  |  |  |  |
| A6   | M (Internal Relay)          | M14501   | M14501         | Input 2 Active state   |  |  |  |  |  |
| A7   | M (Internal Relay)          | M14502   | M14502         | Input 3 Active state   |  |  |  |  |  |
| A8   | M (Internal Relay)          | M14503   | M14503         | Encoder Enable         |  |  |  |  |  |
| A9   | M (Internal Relay)          | M14504   | M14504         | Backplane enable       |  |  |  |  |  |
| A1   | M (Internal Relay)          | M14505   | M14505         | Stall Detection Enable |  |  |  |  |  |
| A1   | M (Internal Relay)          | M14506   | M14506         | Disable Anti-Resonance |  |  |  |  |  |
| A1   | D (Data Register)           | D49623   | D49623         | Starting speed         |  |  |  |  |  |
| A1   | B (Data Register)           | D49624   | D49624         | Motor steps/turn       |  |  |  |  |  |
| A14  | D (Data Register)           | D49625   | D49625         | Encoder counts/turn    |  |  |  |  |  |
| A1   | 5 D (Data Register)         | D49626   | D49626         | Idle Current Reduction |  |  |  |  |  |
| A1   | 5 D (Data Register)         | D49627   | D49627         | Motor current          |  |  |  |  |  |
|      |                             |          |                |                        |  |  |  |  |  |
|      |                             |          |                | OK Cancel              |  |  |  |  |  |
|      |                             |          |                | Cancer                 |  |  |  |  |  |

13. Once completed, your ladder program should look like this

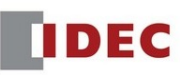

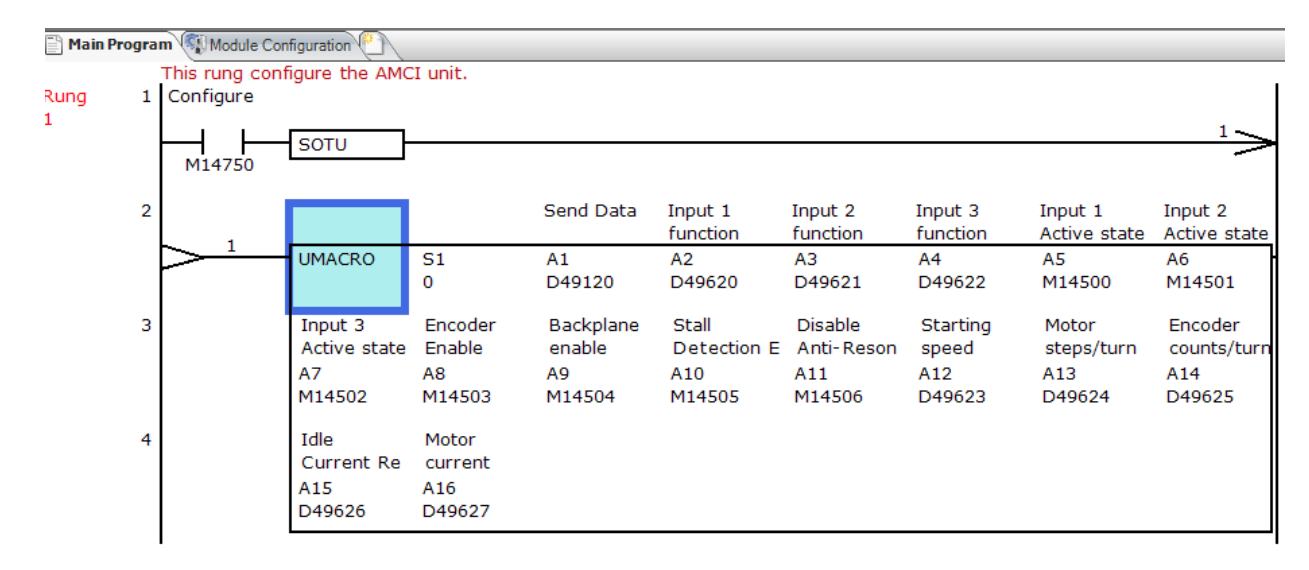

14. Next, we need to clear the AMCI unit from configuration mode

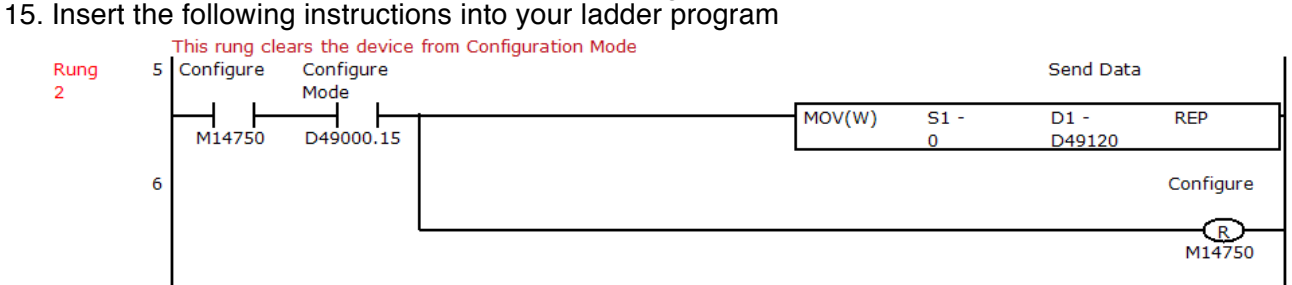

- 16. Next, we need to insert the instruction to execute the Relative Move command
- 17. Insert a NO contact M14751 (Relative Move Bit) and SOTU instructions as shown below

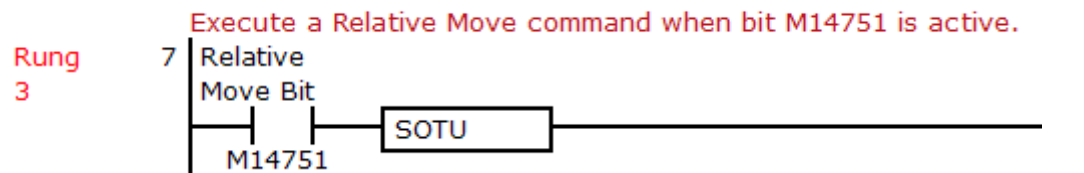

- 18. Under Home tab, click Macro and select UMACRO
- 19. Under S1(User-defined Macro Number), change it to 2 and hit the Tab key

| Se | etting | s                      |          |                |         |  |
|----|--------|------------------------|----------|----------------|---------|--|
| s  | 1(Us   | er-defined Macro Numbe | ar): 2   |                |         |  |
|    | -      | 1                      |          |                |         |  |
|    |        | Device Type            | Tag Name | Device Address | Comment |  |
| 1  | A1     | D (Data Register)      |          |                |         |  |
| 1  | 42     | D (Data Register)      |          |                |         |  |
|    |        | D (Data Register)      |          |                |         |  |

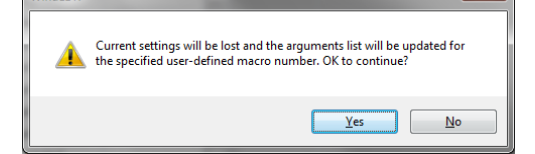

21. Fill out the parameters exactly as shown below

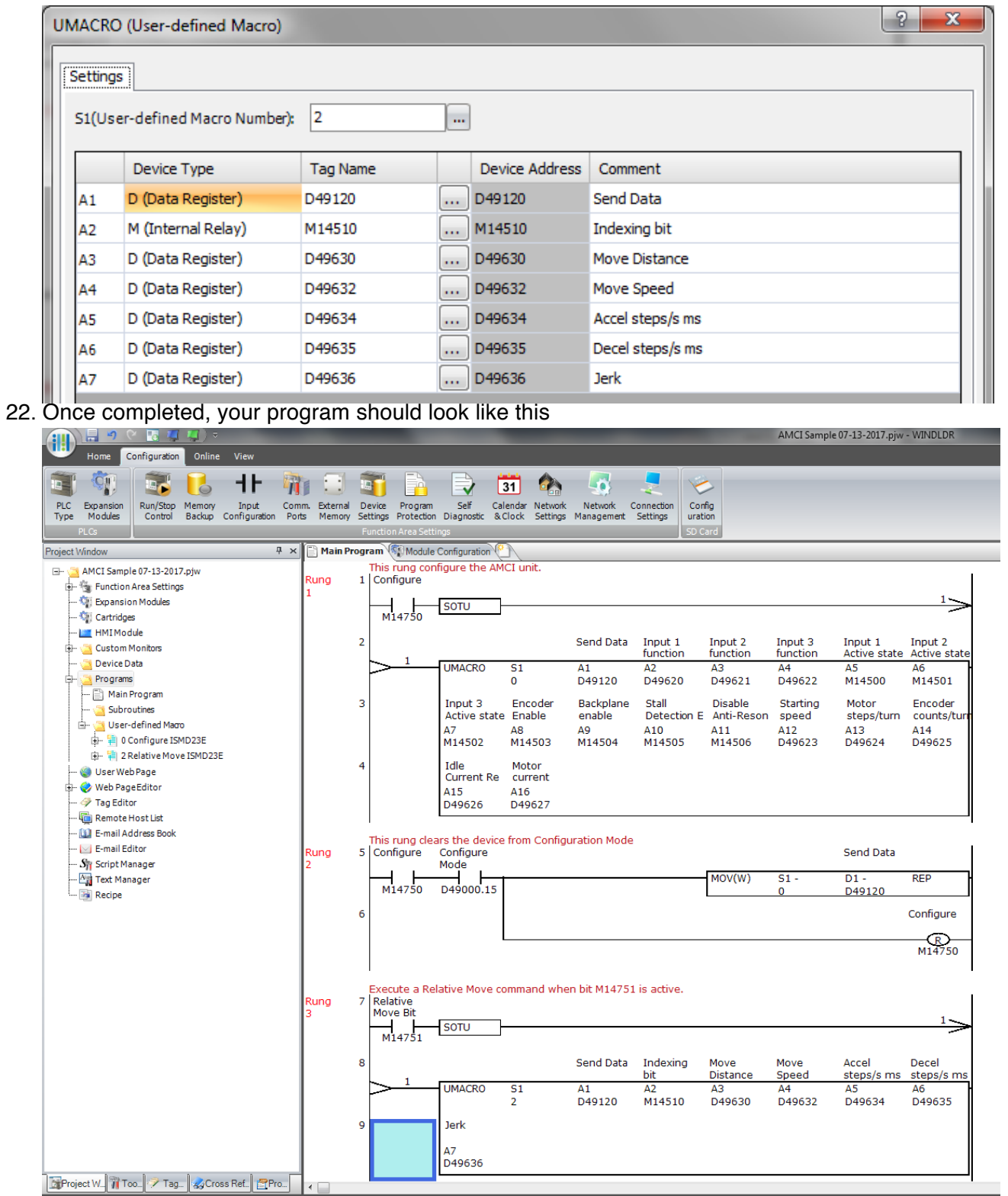

- 23. At this point, you're done with configuration and executing the Relative Move command. The next two steps are optional and can be useful if you need to clear the relative move command and reset error
- 24. To clear the Relative Move command, insert this ladder logic as shown below

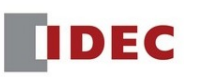

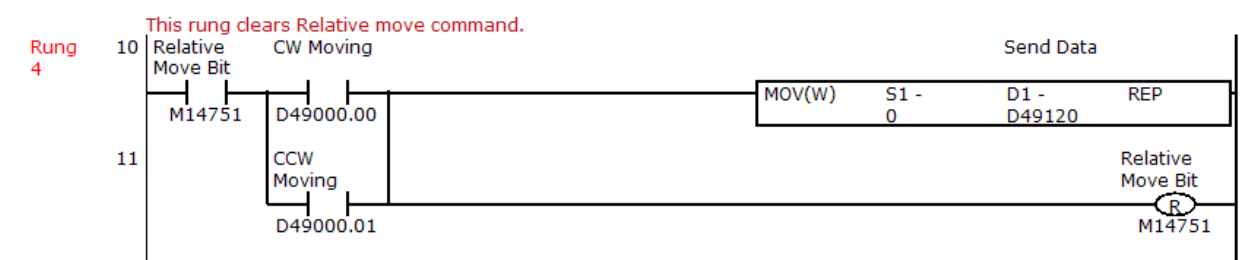

25. To reset an error, insert this ladder logic as shown below

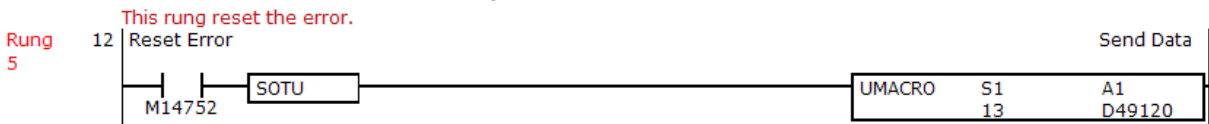

- 26. Download the ladder program into the FC6A PLC
- 27. In WindLDR Monitor mode, turn ON then OFF M14750 (Configure bit).
- 28. In WindLDR Monitor mode, double click on the UMACRO instruction to open the UMACRO dialog box and enter the values for distance D49630 and speed D49632.

| <u>w</u> | Write Close DEC HEX |                |               |              |                  |  |  |  |  |  |  |  |
|----------|---------------------|----------------|---------------|--------------|------------------|--|--|--|--|--|--|--|
|          | Tag Name            | Device Address | Current Value | Preset Value | Comment          |  |  |  |  |  |  |  |
| S1       | 10002               | 10002          |               |              |                  |  |  |  |  |  |  |  |
| A1       | D49120              | D49120         | 0             |              | Send Data        |  |  |  |  |  |  |  |
| A2       | M14510              | M14510         | 0             |              | Indexing bit     |  |  |  |  |  |  |  |
| A3       | D49630              | D49630         | 5000          |              | Move Distance    |  |  |  |  |  |  |  |
| A4       | D49632              | D49632         | 500           |              | Move Speed       |  |  |  |  |  |  |  |
| A5       | D49634              | D49634         | 0             |              | Accel steps/s ms |  |  |  |  |  |  |  |
| A6       | D49635              | D49635         | 0             |              | Decel steps/s ms |  |  |  |  |  |  |  |
| A7       | D49636              | D49636         | 0             |              | Jerk             |  |  |  |  |  |  |  |
|          |                     |                |               |              |                  |  |  |  |  |  |  |  |

29. Then turn ON M14751 (Relative Move Bit) to execute the relative move command.

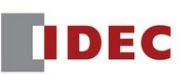